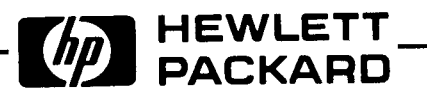

# INSTALLATION AND VERIFICATION MANUAL

# HP 70908A RF SECTION

### SERIAL NUMBERS

This manual applies directly to HP 70908A RF Sections with serial numbers prefixed 2713A and below.

COPYRIGHT © 1987 HEWLETT-PACKARD COMPANY 1212 VALLEY HOUSE DRIVE, ROHNERT PARK, CALIFORNIA 94928-4999 U.S.A.

Manual Part Number 70908-90004 Microfiche Part Number 70908-90005

Printed: AUGUST 1987

#### CERTIFICATION

Hewlett-Packard Company certifies that this product met its published specifications at the time of shipment from the factory. Hewlett-Packard further certifies that its calibration measurements are traceable to the United States National Bureau of Standards, to the extent allowed by the Bureau's calibration facility, and to the calibration facilities of other International Standards Organization members.

#### WARRANTY

This Hewlett-Packard instrument product is warranted against defects in material and workmanship for a period of one year from date of shipment. During the warranty period, Hewlett-Packard Company will, at its option, either repair or replace products which prove to be defective.

For warranty service or repair, this product must be returned to a service facility designated by HP. Buyer shall prepay shipping charges to HP and HP shall pay shipping charges to return the product to Buyer. However, Buyer shall pay all shipping charges, duties, and taxes for products returned to HP from another country.

HP warrants that its software and firmware designated by HP for use with an instrument will execute its programming instructions when properly installed on that instrument. HP does not warrant that the operation of the instrument, or software, or firmware will be uninterrupted or error free.

#### LIMITATION OF WARRANTY

The foregoing warranty shall not apply to defects resulting from improper or inadequate maintenance by Buyer, Buyer-supplied software or interfacing, unauthorized modification or misuse, operation outside of the environmental specifications for the product, or improper site preparation or maintenance.

NO OTHER WARRANTY IS EXPRESSED OR IMPLIED. HP SPECIFICALLY DISCLAIMS THE IMPLIED WARRANTIES OF MERCHANTABILITY AND FITNESS FOR A PARTICULAR PURPOSE.

#### EXCLUSIVE REMEDIES

THE REMEDIES PROVIDED HEREIN ARE BUYER'S SOLE AND EXCLUSIVE REMEDIES. HP SHALL NOT BE LIABLE FOR ANY DIRECT, INDIRECT, SPECIAL, INCIDENTAL, OR CONSEQUENTIAL DAMAGES, WHETHER BASED ON CONTRACT, TORT, OR ANY OTHER LEGAL THEORY.

#### ASSISTANCE

Product maintenance agreements and other customer assistance agreements are available for Hewlett-Packard products.

For any assistance, contact your nearest Hewlett-Packard Sales and Service Office.

# HP 70000 Modular Measurement System Documentation Outline

Instruments and modules of the HP 70000 Modular Measurement System require different kinds of documentation. An instrument's master module requires service information on how to install, verify, operate, program, and service the module. A slave module does not require operating or programming information. HP 70000 Modular Measurement System documentation includes these four manuals: Installation and Verification, Operation, Programming, and Technical Reference.

# Manuals Supplied with a Module

### INSTALLATION AND VERIFICATION MANUAL

Insallation and verification topics include installation, specifications, module operation verification, and some troubleshooting information. A slave module Installation and Verification Manual might not provide coverage under all these topics. A master module Installation and Verification Manual provides coverage under all the above topics and in addition might include some system-level information.

### **OPERATION MANUAL**

Operation Manuals usually pertain to multiple- and single-module instrument systems. Topics include module preparation for use, module functions, and softkey definitions.

### **PROGRAMMING MANUAL**

Programming Manuals and Operation Manuals pertain to the same type systems. Programming Manual topics include programming fundamentals and also definitions for remote programming commands.

### Service Manual, Available Separately

### **TECHNICAL REFERENCE**

A Technical Reference Manual provides module service information including these topics: performance verification, adjustments, troubleshooting, replaceable parts lists, replacement procedures, schematics, component location diagrams. For ordering information, contact a Hewlett Packard Sales and Service Office.

# SAFETY SYMBOLS The following safety symbols are used throughout this manual and in the instrument. Familiarize yourself with each of the symbols and its meaning before operating this instrument. Instruction manual symbol. The instrument will be marked with this symbol when it is necessary for the user to refer to the instruction manual in order to protect the instrument against damage. Location of pertinent information within the manual is indicated by use of this symbol in the table of contents. Indicates dangerous voltages are present. Be extremely careful. The CAUTION sign denotes a hazard. It calls attention to a procedure which, if not correctly performed or adhered to, could result in damage to or destruction CAUTION of the instrument. Do not proceed beyond a CAUTION sign until the indicated conditions are fully understood and met. The WARNING sign denotes a hazard. It calls attention to a procedure which, if not correctly performed or adhered to, could result in injury or loss of life. WARNING Do not proceed beyond a WARNING sign until the indicated conditions are fully understood and met. **GENERAL SAFETY CONSIDERATIONS** WARNING BEFORE THIS INSTRUMENT IS SWITCHED ON, make sure it has been properly grounded through the protective conductor of the ac power cable to a socket outlet provided with protective earth contact. Any interruption of the protective (grounding) conductor, inside or outside the instrument, or disconnection of the protective earth terminal can result in personal injury. WARNING There are voltages at many points in the instrument which can, if contacted, cause personal injury. Be extremely careful. Any adjustments or service procedures that require operation of the instrument with protective covers removed should be performed only by trained service personnel. CAUTION BEFORE THIS INSTRUMENT IS SWITCHED ON, make sure its primary power circuitry has been adapted to the voltage of the ac power source. Failure to set the ac power input to the correct voltage could cause damage to the instrument when the ac power cable is plugged in. 4

### CONTENTS

| Chapter 1. General Information                                                                                                    |                                                                      |
|----------------------------------------------------------------------------------------------------|----------------------------------------------------------------------|
| Introduction                                                                                                    | l                                                                    |
| Description                                                                                                    | I                                                                    |
| Safety Considerations                                                                                                    | 1                                                                    |
| Modules Covered by Manual                                                                                                    | 2                                                                    |
| Serial Numbers                                                                                                    | 2                                                                    |
| Manual Updating Supplement                                                                                                    | 2                                                                    |
| Initial Inspection                                                                                                    | 3                                                                    |
| Accessories Supplied                                                                                                    | 3                                                                    |
| Front/Rear-Panel Features                                                                                                    | 4                                                                    |
| Front-Panel Features                                                                                                    | 4                                                                    |
| Rear-Papel Features                                                                                                    | 5                                                                    |
| Flectrostatic Discharge                                                                                                    | 6                                                                    |
| Reducing ESD Damage                                                                                                    | 8                                                                    |
| Sales and Service Offices                                                                                                    | 8                                                                    |
| How to Return the Module for Service                                                                                                    | 8                                                                    |
| Original Packaging                                                                                                    | 8                                                                    |
| Other Packaging                                                                                                    | .8                                                                   |
| Other Tuesday of the test of the test of the test of the test of the test of the test of the test of the test of the test of test of t |                                                                      |
|                                                                                                    |                                                                      |
| Chapter 2. Installation                                                                                                    |                                                                      |
| Chapter 2. Installation<br>Introduction                                                                                                    | ·1                                                                   |
| Chapter 2. Installation<br>Introduction                                                                                                    | -1<br>-1                                                             |
| Chapter 2. Installation Introduction                                                                                                    | -1<br>-1<br>-1                                                       |
| Chapter 2. Installation Introduction                                                                                                    | -1<br>-1<br>-1                                                       |
| Chapter 2. Installation       2-         Introduction       2-         Preparation for Use       2-         Determining the HP-MSIB Address       2-         Setting the HP-MSIB Address Switch       2-         Installing the Module       2-                                                                                                    | -1<br>-1<br>-2<br>-3                                                 |
| Chapter 2. Installation       2-         Introduction                                                                                                    | -1<br>-1<br>-2<br>-3                                                 |
| Chapter 2. Installation       2-         Introduction       2-         Preparation for Use       2-         Determining the HP-MSIB Address       2-         Setting the HP-MSIB Address Switch       2-         Installing the Module       2-         Connecting the RF Cables       2-                                                                                                    | -1<br>-1<br>-2<br>-3<br>-3                                           |
| Chapter 2. Installation       2-         Introduction       2-         Preparation for Use       2-         Determining the HP-MSIB Address       2-         Setting the HP-MSIB Address Switch       2-         Installing the Module       2-         Connecting the RF Cables       2-         Chapter 3. Specifications       3-                                                                                                    | -1<br>-1<br>-2<br>-3<br>-3                                           |
| Chapter 2. Installation       2-         Introduction       2-         Preparation for Use       2-         Determining the HP-MSIB Address       2-         Setting the HP-MSIB Address Switch       2-         Installing the Module       2-         Connecting the RF Cables       2-         Chapter 3. Specifications       3-         Chapter 4. Verification       4-                                                                                                    | -1<br>-1<br>-2<br>-3<br>-3<br>-1                                     |
| Chapter 2. Installation       2-         Introduction       2-         Preparation for Use       2-         Determining the HP-MSIB Address       2-         Setting the HP-MSIB Address Switch       2-         Installing the Module       2-         Connecting the RF Cables       2-         Chapter 3. Specifications       3-         Chapter 4. Verification       4-                                                                                                    | -1<br>-1<br>-2<br>-3<br>-3<br>-1                                     |
| Chapter 2. Installation       2-         Introduction                                                                                                    | -1<br>-1<br>-2<br>-3<br>-3<br>-1                                     |
| Chapter 2. Installation       2-         Introduction                                                                                                    | -1<br>-1<br>-2<br>-3<br>-3<br>-1<br>-1                               |
| Chapter 2. Installation       2-         Introduction                                                                                                    | -1<br>-1<br>-2<br>-3<br>-3<br>-1<br>-1<br>-1                         |
| Chapter 2. Installation       2-         Introduction                                                                                                    | -1<br>-1<br>-2<br>-3<br>-3<br>-1<br>-1<br>-1<br>-1                   |
| Chapter 2. Installation       2-         Introduction       2-         Preparation for Use       2-         Determining the HP-MSIB Address       2-         Setting the HP-MSIB Address Switch       2-         Installing the Module       2-         Connecting the RF Cables       2-         Chapter 3. Specifications       3-         Chapter 4. Verification       4-         Chapter 5. Troubleshooting       5         Introduction       5         Status Error Indicator       5         Operating Errors       5                                                                                                    | -1<br>-1<br>-2<br>-3<br>-3<br>-1<br>-1<br>-1<br>-1<br>-1             |
| Chapter 2. Installation       2-         Introduction       2-         Preparation for Use       2-         Determining the HP-MSIB Address       2-         Setting the HP-MSIB Address Switch       2-         Installing the Module       2-         Connecting the RF Cables       2-         Chapter 3. Specifications       3-         Chapter 4. Verification       4-         Chapter 5. Troubleshooting       5-         Introduction       5-         Status Error Indicator       5-         Operating Errors       5-         Operating Errors       5-         Hardware-Broken Messages       5-                                                                                                    | -1<br>-1<br>-2<br>-3<br>-3<br>-1<br>-1<br>-1<br>-1<br>-1<br>-1<br>-1 |

### LIST OF ILLUSTRATIONS

| Figure 1-1. Typical Serial Number Label 1-2           |
|-------------------------------------------------------|
| Figure 1-2. Front and Rear Panel Features             |
| Figure 1-3. Example of a Static-Safe Work Station 1-6 |
| Figure 1-4. Factory Packaging Materials 1-10          |
| Figure 2-1. Typical Address Map                       |
| Figure 2-2. Module Address Switch 2-2                 |
| Figure 2-3. Module Installation 2-3                   |
| Figure 2-4. Typical Rear-Panel Connections            |

### LIST OF TABLES

| The second second |     |   |    |   |     |   |     |   |   | • • |     |   | 1-3 |
|----------------------------------------------------------------------------------------------------|-----|---|----|---|-----|---|-----|---|---|-----|-----|---|-----|
| Table 1-1. Accessories Supplied                                                                                                    |     | • |    |   |     |   |     |   | • | • • |     |   | 1-7 |
| Table 1-2. Static Safe Processing Analyzer Sales and Service Offices                                                                                                    | ••• | • |    | • |     | · | ••• | · | • | •   | ••  | 1 | -11 |
| Table 2-1. RF Cables                                                                                                    | ••• | • | •• | • | • • | • | ••• | • | • | •   | ••• | • | 2-4 |

# Chapter 1 GENERAL INFORMATION

# Introduction

This Installation and Verification Manual contains information required to install and verify the HP 70908A RF Module. For information on installing and verifying HP 70000 Modular Spectrum Analyzers, refer to the HP 70900A Installation and Verification Manual.

This manual contains the following five chapters:

- Chapter 1 General Information describes module accessories and features.
- Chapter 2 Installation provides steps for configuring and installing the module into an HP 70000 Modular Spectrum Analyzer.
- Chapter 3 Specifications lists any module specifications and characteristics.
- Chapter 4 Verification contains tests required to verify module specifications.
- Chapter 5 Troubleshooting explains front-panel error lights and error codes produced by the HP 70908A.

### Description

The HP 70908A RF Module is a preselected microwave front-end assembly for use in an HP 70000 Modular Spectrum Analyzer. A complete measuring system includes RF, IF, LO, and Display modules installed into an HP 70000 Series mainframe. The HP 70908A is a variable frequency translator providing image-free coverage from 100 Hz to 22 GHz. The final IF is 21.4 MHz.

# **Safety Considerations**

Before operating this module, read the safety markings on the instrument and the safety instructions in this manual. This module is manufactured and tested according to international safety standards. However, to ensure safe operation of the module and to ensure the personal safety of the user and service personnel, the cautions and warnings in this manual must be heeded. Refer to the summary of safety considerations at the front of this manual.

# Modules Covered by Manual

#### SERIAL NUMBERS

A two-part serial number appears on the mylar label attached to the front frame of your module. The first four digits and the letter constitute the serial number prefix; the last five digits constitute the suffix. See figure 1-1. The prefix is the same for all identical modules; it changes only when a change is made to the module. The suffix, however, is assigned sequentially and is different for each module. The contents of this manual apply to modules with the serial number prefix(es) listed under SERIAL NUMBERS on the title page.

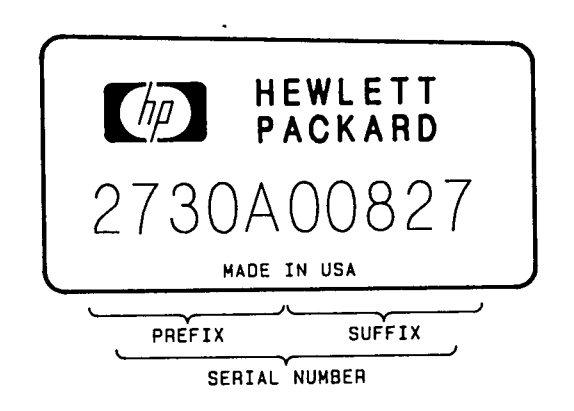

Figure 1-1. Typical Serial Number Label

### MANUAL UPDATING SUPPLEMENT

A module manufactured after the printing of this manual might have a serial number prefix that is not listed on the title page. This unlisted serial number prefix indicates that the module is different from those with the serial prefix listed on the title page. The manual for this newer module may be accompanied by a Manual Updating Supplement. This supplement contains change information that explains how to adapt the manual to the newer module.

In addition to change information, the supplement may contain corrections to errors in the manual. To keep this manual as current and accurate as possible, Hewlett-Packard recommends that you periodically request the latest Manual Updating Supplement. The supplement carries a manual identification block that includes the model number, print date of the manual, and manual part number. Complimentary copies of the supplement are available from Hewlett-Packard. Addresses of Hewlett-Packard offices are located at the end of this chapter.

#### 1-2

# **Initial Inspection**

Inspect the shipping container for damage. If the shipping container and/or cushioning material is damaged, it should be kept until the contents of the shipment have been checked for completeness and the instrument has been checked mechanically and electrically. (Refer to the Accessories Supplied section in this chapter and to chapter 4, Verification.)

If the contents are incomplete, or if there is mechanical damage or defect, or if the instrument does not pass the operation verification test, notify the nearest Hewlett-Packard office. (A list of Hewlett-Packard Sales and Service Offices appears at the end of this chapter.) If the shipping container is damaged, or if the cushioning material shows signs of stress, notify the carrier as well as the Hewlett-Packard office. Keep the shipping materials for inspection by the carrier. The Hewlett-Packard office will arrange for repair or replacement without waiting for a claim settlement.

# **Accessories Supplied**

The HP 70908A may be ordered separately or as part of a preconfigured spectrum analyzer. When ordered separately, the accessories supplied allow the most common system configurations. Table 1-1 is a list of cables included with the modules. Contact a Hewlett-Packard Sales and Service Office for a description of all cables and terminations currently shipped with the HP 70908A. When ordered with a preconfigured spectrum analyzer, the module comes with RF cables that match the factory configuration.

| Table 1-1. Accessories Suppl | es Supplied | Accessories | 1-1. | `able | 1 |
|------------------------------|-------------|-------------|------|-------|---|
|------------------------------|-------------|-------------|------|-------|---|

| Accessory                                           | HP Part Number |
|-----------------------------------------------------|----------------|
| Coax RF Cables:                                     |                |
| SMB (f) connectors, $50\Omega$ , 9 cm (3-1/2 in.)   | 5061-9015      |
| SMB (f) connectors, $50\Omega$ , 19 cm (7-1/2 in.)  | 5061-9017      |
| SMB (f) connectors, $50\Omega$ , 39 cm (15-3/8 in.) | 5061-9021      |
| SMA (m) connectors, $50\Omega$ , 51 cm (20 in.)     | 5061-9038      |

# **Front/Rear-Panel Features**

Figure 1-2 illustrates the HP 70908A front and rear panels, and the following subsections describe each feature.

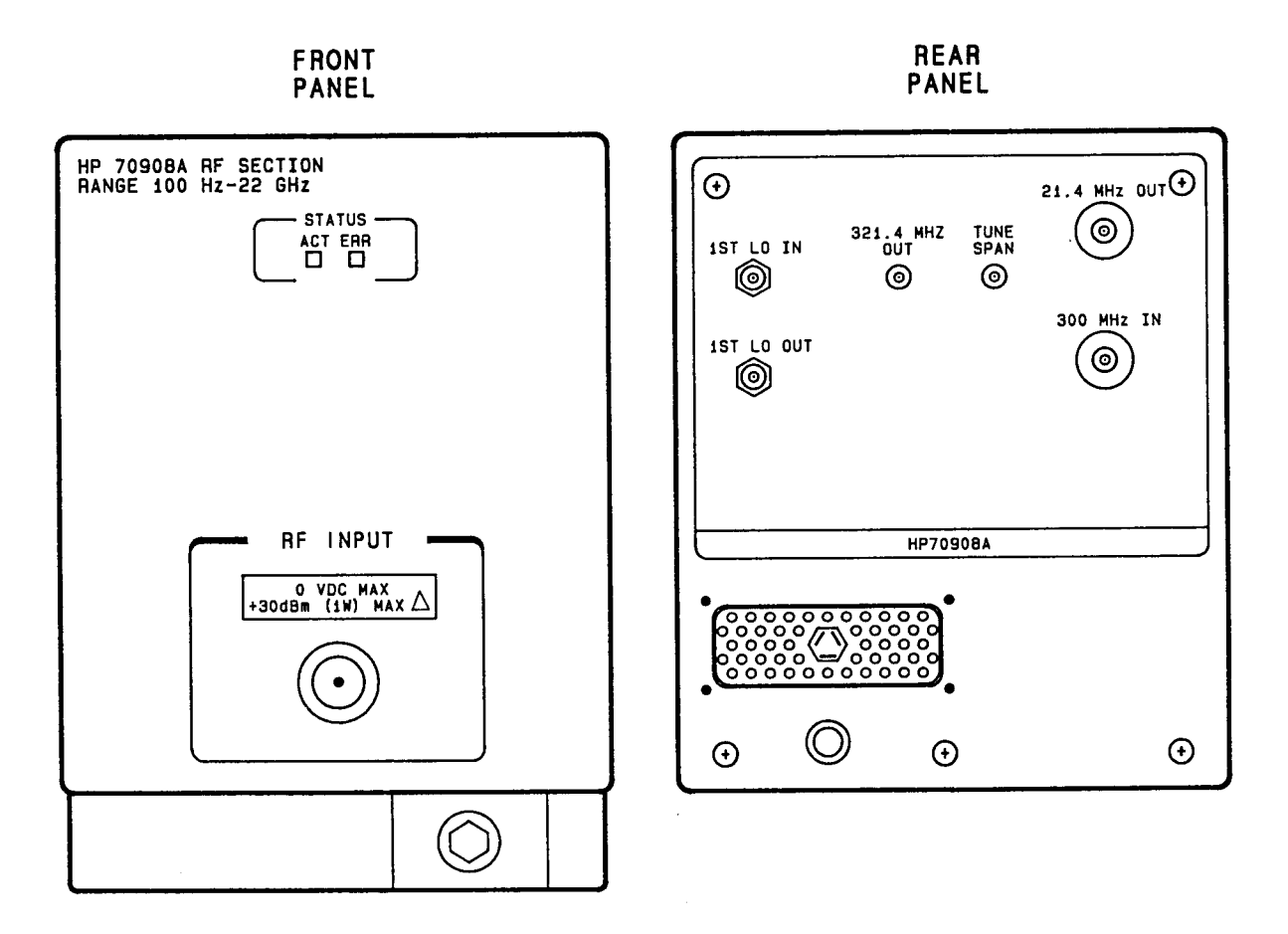

Figure 1-2. Front and Rear-Panel Features

### **FRONT-PANEL FEATURES**

The two front-panel LEDs indicate the status of the module. The LEDs should turn on and off during the system self-test.

#### **STATUS ACT Indicator**

The STATUS ACT indicator LED lights when the HP 70908A becomes active.

#### STATUS ERR Indicator

The STATUS ERR indicator LED lights when there is a problem (an error) related to the module.

#### **RF INPUT Connector**

The RF INPUT Type N (f) connector provides a  $50\Omega$  input impedance.

#### Module Latch

The module hex-nut latch secures the module in the mainframe. The latch operation requires an 8 mm hex-ball driver. Refer to chapter 2 for instructions on installing the module.

#### REAR-PANEL FEATURES

#### **1ST LO IN**

This input connector receives a 3.0 to 6.6 GHz, +1.5 to +12 dBm, signal from the HP 70900A Local Oscillator module. This signal serves as the HP 70908A lowband 1st LO. For the highband 1st LO, an HP 70908A multiplies the 3.0-6.6 GHz signal by 1, 2, or 3, thus providing fundamental mixing throughout the instrument's frequency range.

#### **1ST LO OUT**

This output connector provides the 1ST LO IN signal as an auxiliary output. Output power is approximately  $\pm 1.5$  to  $\pm 12$  dBm. You should terminate the 1ST LO OUT with a 50 $\Omega$  load when it is not connected to some input connector.

#### 21.4 MHz OUT

This is the HP 70908A 21.4 MHz third converter output signal. The 21.4 MHz is the system's final IF, and is thus the IF module input signal.

#### 300 MHz IN

This input connector receives the HP 70900A Local Oscillator 300 MHz reference signal, which serves as the HP 70908A third converter local oscillator signal.

#### TUNE SPAN

This input connector receives the HP 70900A Local Oscillator module TUNE+SPAN sweep voltage, which tracks the IST LO IN frequency. After some compensation processing, this sweep voltage tunes the HP 70908A YIG.

#### 321.4 MHz OUT

By means of a softkey or a remote command, the user selects either the 321.4 MHz highband IF or the 21.4 MHz lowband IF. Selecting the highband IF automatically bypasses the third converter filters and mixer.

#### Mainframe/Module Connector

The 50-pin module connector mates with a 50-pin mainframe connector. This interface provides the module with access to the mainframe power supply and the HP 70000 system communication buses (HP-IB and HP-MSIB).

### **Electrostatic Discharge**

Electrostatic discharge (ESD) can damage or destroy electronic components. All work performed on electronic assemblies should be at a static-free work station. Figure 1-3 is an example of a static-safe work station using the following two types of ESD protection:

- conductive table mat and wrist-strap combination
- conductive floor mat and heel-strap combination

Table 1-2 lists static-safe accessories that can be obtained from Hewlett-Packard.

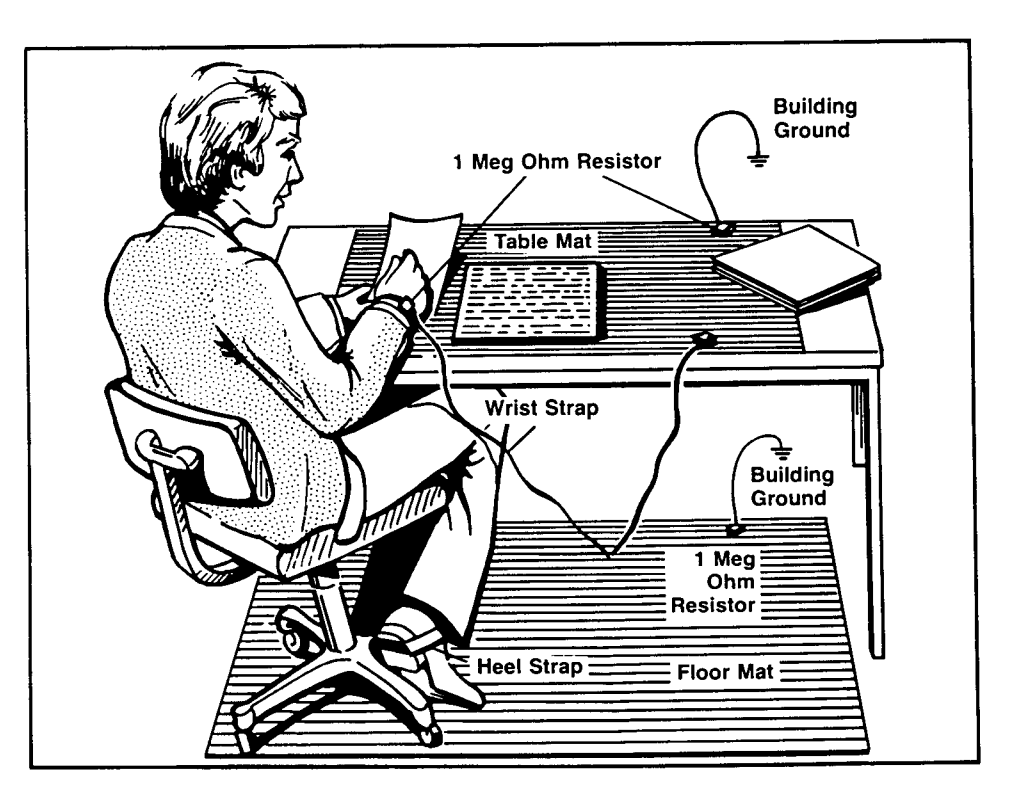

Figure 1-3. Example of a Static-Safe Work Station

| HP Part Number        | Description                                                                                                    |
|-----------------------|----------------------------------------------------------------------------------------------------|
| Note: T<br>H          | he following items can be ordered through any ewlett-Packard Sales and Service Office.                             |
| 9300-0797             | 3M static control mat, 0.6m x 1.2m (2 ft. x 4 ft.)<br>4.6m (15 ft.) ground wire<br>wrist strap and attachment cord |
| 9300-0980             | Wrist strap cord, 1.5m (5 ft.)                                                                                     |
| 9300-0985             | Wrist strap (large)                                                                                                |
| 9300-0986             | Wrist strap (small)                                                                                                |
| 9300-1169             | ESD heel strap (reusable 6 to 12 months)                                                                           |
| 9300-0793             | Shoe ground strap (one-time use only)                                                                              |
| F<br>C<br>1<br>S<br>F | Computer Supplies Operation<br>320 Kifer Road<br>Sunnyvale, CA 94086<br>Phone: (408) 738-8858                      |
| 92175A                | Black, hard-surface, static control mat,<br>1.2m x 1.5m (4 ft. x 5 ft.)                                            |
| 92175B                | Brown, soft-surface, static control mat,<br>2.4m x 1.2m (8 ft. x 4 ft.)                                            |
| 92175C                | Small, black, hard-surface, static control mat,<br>1.2m x 0.9m (4 ft. x 3 ft.)                                     |
| 92175T                | Tabletop static control mat,<br>58 cm x 76 cm (23 in. x 30 in.)                                                    |
| 92176A                | Anti-static carpet, natural color,<br>1.8m x 1.2m (6 ft. x 4 ft.)                                                  |
| 92176B                | Anti-static carpet, natural color,<br>2.4m x 1.2m (8 ft. x 4 ft.)                                                  |
| 92176C                | Anti-static carpet, russet color,<br>1.8m x 1.2m (6 ft. x 4 ft.)                                                   |
| 92176D                | Anti-static carpet, russet color,<br>2.4m x 1.2m (8 ft. x 4 ft.)                                                   |

### Table 1-2. Static-Safe Accessories

### **REDUCING ESD DAMAGE**

The following suggestions may help reduce ESD damage that occurs during testing and servicing operations.

- Before connecting any coaxial cable to an analyzer connector for the first time each day, momentarily short together the center and outer conductors.
- Personnel should be grounded with a resistor-isolated wrist strap before touching the center pin of any connector and before removing any assembly from the unit.
- Be sure that all instruments are properly earth-grounded to prevent a buildup of static charge.

### **Sales and Service Offices**

Hewlett-Packard Sales and Service Offices provide complete support for HP 70000 Modular Spectrum Analyzers. To obtain servicing information or to order replacement parts, contact the nearest Hewlett-Packard Sales and Service Office listed in table 1-3. In any correspondence or telephone conversations, refer to the module by its model number.

# How to Return the Module for Service

If you are returning the module to Hewlett-Packard for servicing, fill in and attach a blue service tag. Service tags are supplied at the end of this manual.

Please be as specific as possible about the nature of the problem. If you have recorded any error messages that appeared on the screen, or if you have any other specific data on the performance of the module, please send a copy of this information with the unit.

### ORIGINAL PACKAGING

Before shipping, pack the unit in the original factory packaging materials. If the original materials were not retained, identical packaging materials are available through any Hewlett-Packard office. Figure 1-4 illustrates the factory packaging materials.

### OTHER PACKAGING

# CAUTION

Module damage can result from using packaging materials other than those specified. Never use styrene pellets in any shape as packaging materials. They do not adequately cushion the equipment or prevent it from shifting in the carton. They also cause equipment damage by generating static electricity.

You can repackage the module with commercially available materials, as follows:

- 1. Attach a completed service tag to the module.
- 2. Wrap the module in anti-static plastic to reduce the possibility of damage caused by electrostatic discharge.
- 3. Use a strong shipping container. A double-walled, corrugated cardboard carton with 159-kg (350-lb) bursting strength is adequate. The carton must be both large enough and strong enough to accommodate the module. Allow at least three to four inches on all sides of the module for packing material.
- 4. Surround the module with three to four inches of packing material to cushion shock and prevent the equipment from moving in the carton. If packing foam is not available, the best alternative is S.D.-240 Air Cap™ from Sealed Air Corporation (Commerce, California, 90001). Air Cap looks like a plastic sheet filled with 1-1/4 inch air bubbles. Use the pink-colored Air Cap to reduce static electricity. Wrapping the module several times in this material should protect the module and prevent it from moving in the carton.
- 5. Seal the shipping container securely with strong nylon adhesive tape.
- 6. Mark the shipping container "FRAGILE, HANDLE WITH CARE".
- 7. Retain copies of all shipping papers.

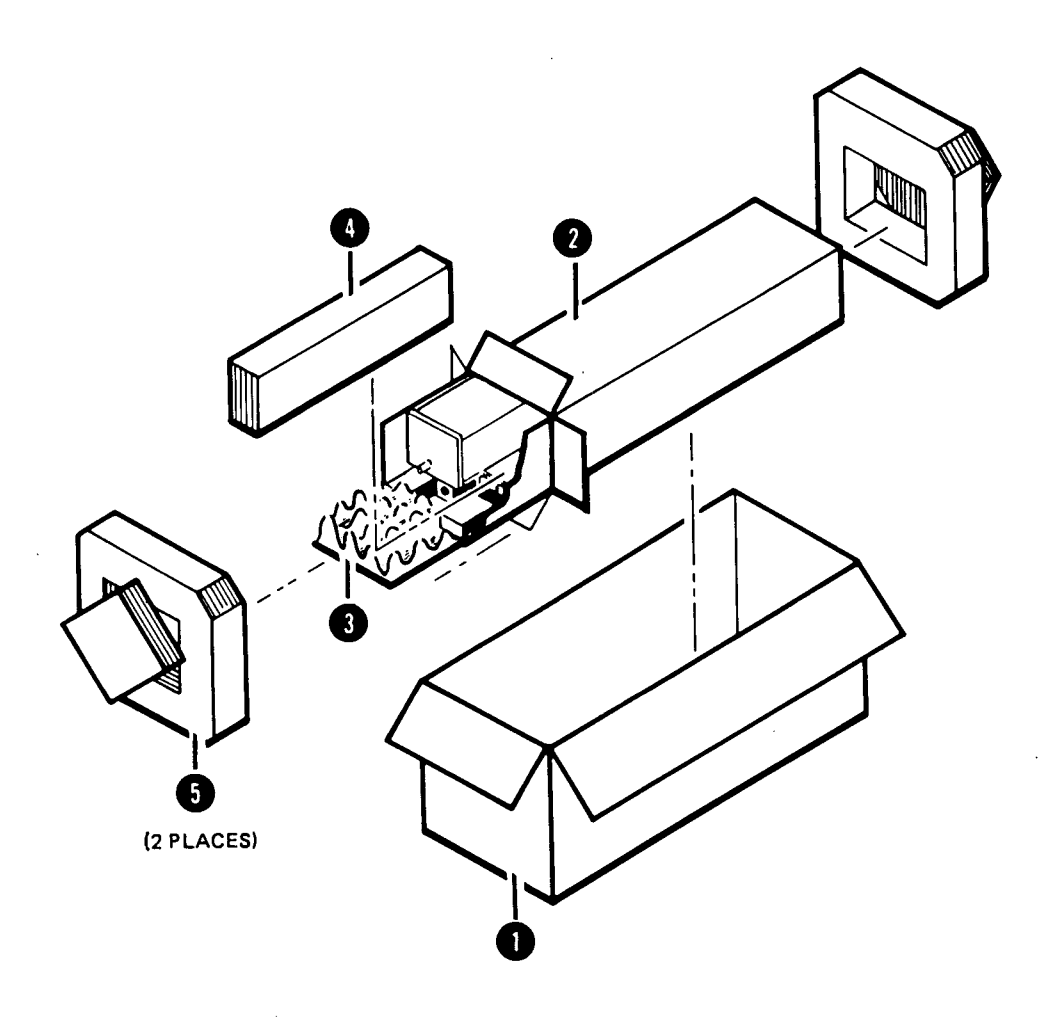

| ITEM | ΩΤΥ | HP PART NO. | DESCRIPTION                           |
|------|-----|-------------|---------------------------------------|
| 0    | 1   | 9211-5118   | CARTON-OUTER                          |
| 2    | 1   | 9211-5119   | CARTON-INNER                          |
| 3    | 1   | 5180-2369   | CARTON-SLIDER                         |
| 4    | 1   | 4280-0493   | FOAM INSERT<br>(FOR QUANITY SEE TEXT) |
| 6    | 2   | 5180-2370   | FOAM PADS                             |

Figure 1-4, Factory Packaging Materials

Table 1-3. HP Spectrum Analyzer Sales and Service Offices (1 of 2)

#### IN THE UNITED STATES

California Hewlett-Packard Co. P.O. Box 4230 1421 South Manhattan Ave. Fullerton, CA 92631 (714) 999-6700

Hewlett-Packard Co. 333 Logue Ave. Mountain View, CA 94040 (415) 969-0880

#### Colorado

Hewlett-Packard Co. 24 Inverness Place, East Englewood, CO 80112 (303) 649-5000

#### Georgia

Hewlett-Packard Co. P.O. Box 105005 2000 South Park Place Atlanta, GA 30339 (404) 955-1500

#### Illinois

Hewlett-Packard Co. 5201 Tollview Drive Rolling Meadows, IL 60008 (312) 255-9800

#### New Jersey

Hewlett-Packard Co. 120 W. Century Road Paramus, NJ 07653 (201) 265-5000

### Texas

Hewlett-Packard Co. 930 E. Campbell Rd. Richardson, TX 75081 (214) 231-6101 IN AUSTRALIA Hewlett-Packard Australia Ltd. 31-41 Joseph Street Blackburn, Victoria 3130 895-2895

### IN CANADA

Hewlett-Packard (Canada) Ltd. 17500 South Service Road Trans-Canada Highway Kirkland, Quebec H9J 2X8 (514) 697-4232

#### IN FRANCE

Hewlett-Packard France F-91947 Les Ulis Cedex Orsay (6) 907-78-25

### IN GERMAN FEDERAL REPUBLIC

Hewlett-Packard GmbH Vertriebszentrale Frankfurt Berner Strasse 117 Postfach 560 140 D-6000 Frankfurt 56 (0611) 50-04-1

#### IN GREAT BRITAIN

Hewlett-Packard Ltd. King Street Lane Winnersh, Wokingham Berkshire RG11 5AR 0734 784774

### IN OTHER EUROPEAN COUNTRIES

Hewlett-Packard (Schweiz) AG Allmend 2 CH-8967 Widen (Zurich) (0041) 57 31 21 11 Table 1-3. HP Spectrum Analyzer Sales and Service Offices (2 of 2)

IN JAPAN Yokogawa-Hewlett-Packard Ltd. 29-21 Takaido-Higashi, 3 Chome Suginami-ku Tokyo 168 (03) 331-6111

### IN PEOPLE'S REPUBLIC OF CHINA

China Hewlett-Packard, Ltd. P.O. Box 9610, Beijing 4th Floor, 2nd Watch Factory Main Bldg. Shuang Yu Shu, Bei San Huan Rd. Beijing 28-0567

### **IN SINGAPORE**

Hewlett-Packard Singapore Pte. Ltd. #08-00 Inchcape House 450-2 Alexandra Road Alexandra P.O. Box 58 Singapore, 9115 4731788 IN TAIWAN Hewlett-Packard Taiwan 8th Floor, Hewlett-Packard Building 337 Fu Hsing North Road Taipei (02) 712-0404

IN ALL OTHER LOCATIONS Hewlett-Packard Inter-Americas 3200 Hillview Avenue Palo Alto, California 94304

### 1-12

# Chapter 2 INSTALLATION

# Introduction

This chapter provides information on installing the HP 70908A into an HP 70000 Modular Spectrum Analyzer mainframe. The information presented is general in nature. For more detailed information about spectrum analyzer configuration and HP-MSIB (Hewlett-Packard Modular System Interface Bus) addressing, refer to the HP 70900A Local Oscillator Installation and Verification Manual.

# **Preparation for Use**

Installing the module requires the following steps:

- determining the HP-MSIB address
- setting the HP-MSIB address switch
- installing the module
- connecting the RF cables

### **DETERMINING THE HP-MSIB ADDRESS**

HP 70000 Modular Spectrum Analyzer components have HP-IB access through the HP 70900A Local Oscillator module. The HP 70900A communicates with the HP 70908A by means of HP-MSIB; therefore, the HP 70908A requires an HP-MSIB address.

The HP 70908A factory preset address is 4,18 (row 4, column 18). Figure 2-1 illustrates a typical address map for a spectrum analyzer. It shows the relationship between modules and factory-preset HP-MSIB addresses. Normally, the HP 70908A address does not require changing. However, the address may have to be changed if factory preset addresses of other modules have been changed.

Changing the HP-MSIB address requires an understanding of HP-MSIB addressing rules. For information on determining and assigning HP-MSIB addresses, refer to the HP 70900A Local Oscillator Installation and Verification Manual.

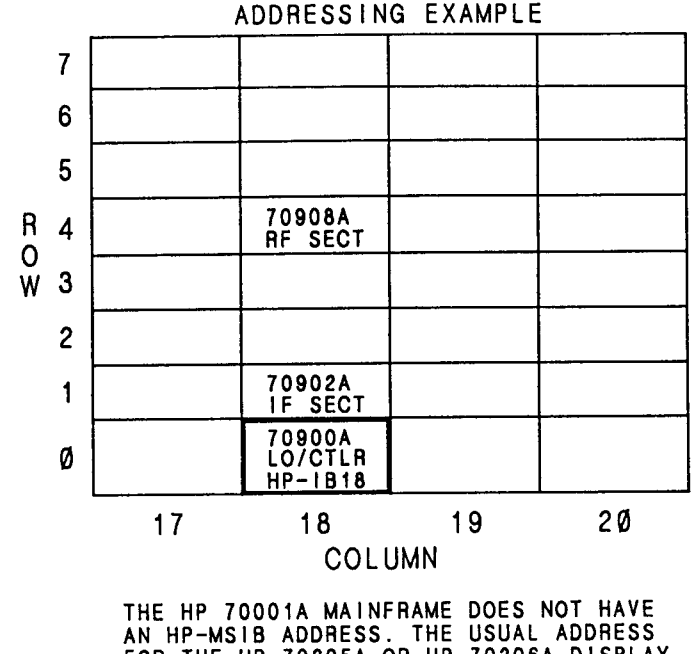

AN HP-MSIB ADDRESS. THE USUAL ADDRESS FOR THE HP 70205A OR HP 70206A DISPLAY IS ROW Ø, COLUMN 4.

Figure 2-1. Typical Address Map

### SETTING THE HP-MSIB ADDRESS SWITCH

A module address change requires the following three steps:

- 1. Locate the address switches on the left side-panel of the module. See figure 2-2 for an example of the switches.
- 2. Set the three switches labeled "row" to the binary value of the module's HP-MSIB row number. For example, if the row value is 4, set the switches to binary 100 as shown in figure 2-2.
- 3. Set the five switches labeled "column" to the binary value of the module's HP-MSIB column number. For example, if the column value is 18, set the switches to binary 10010 as shown in figure 2-2.

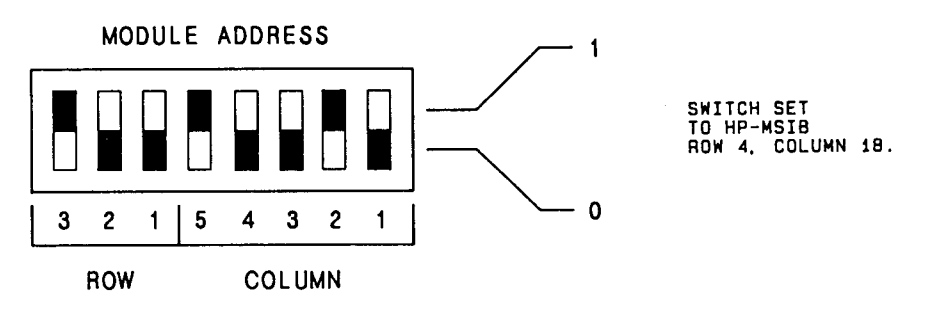

Figure 2-2. Module Address Switch

### INSTALLING THE MODULE

Follow the steps below to install the module in the mainframe:

- 1. Set the mainframe LINE switch to OFF. See figure 2-3.
- 2. Open the mainframe front-panel door and slide the module into the mainframe. Modules can be placed in any order. Longer cables may have to be ordered for some configurations.
- 3. Press against the module front panel while tightening the hex-nut latch with an 8 mm hex-ball driver.
- 4. Close the mainframe front-panel door.

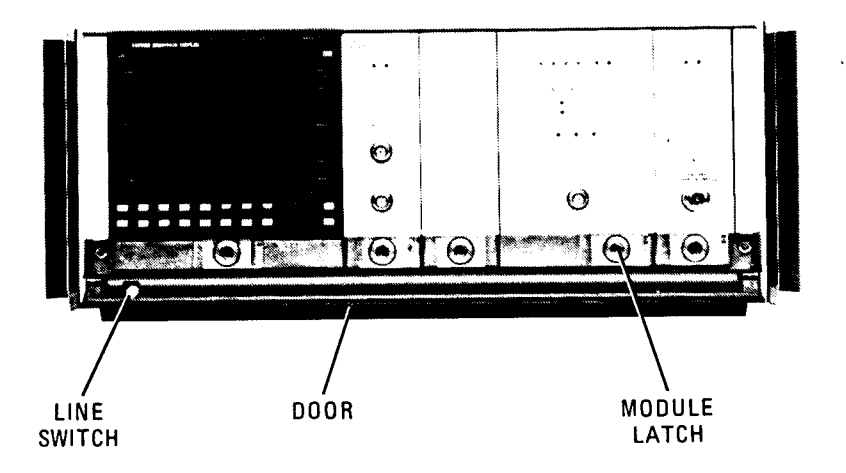

Figure 2-3. Module Installation

### CONNECTING THE RF CABLES

Figure 2-4 illustrates typical rear-panel connections for the RF cables. Use the cables listed in table 2-1 to make the connections in the steps below.

In table 2-1, cables labeled 1/8 span will connect between 1/8 size modules in adjacent positions. Cables labeled 7/8 span will connect between a module in the first mainframe position and a module seven positions away in the eight mainframe position. Modules that are not shipped in a preconfigured spectrum analyzer come with one each of the 1/8, 3/8, and 7/8 span cables.

Cables marked SMB have snap-on connectors. Cables marked SMA have threaded connectors which require the use of a 5/16-inch wrench.

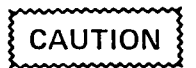

Use no more than 6 inch-pounds of torque when tightening SMA connectors.

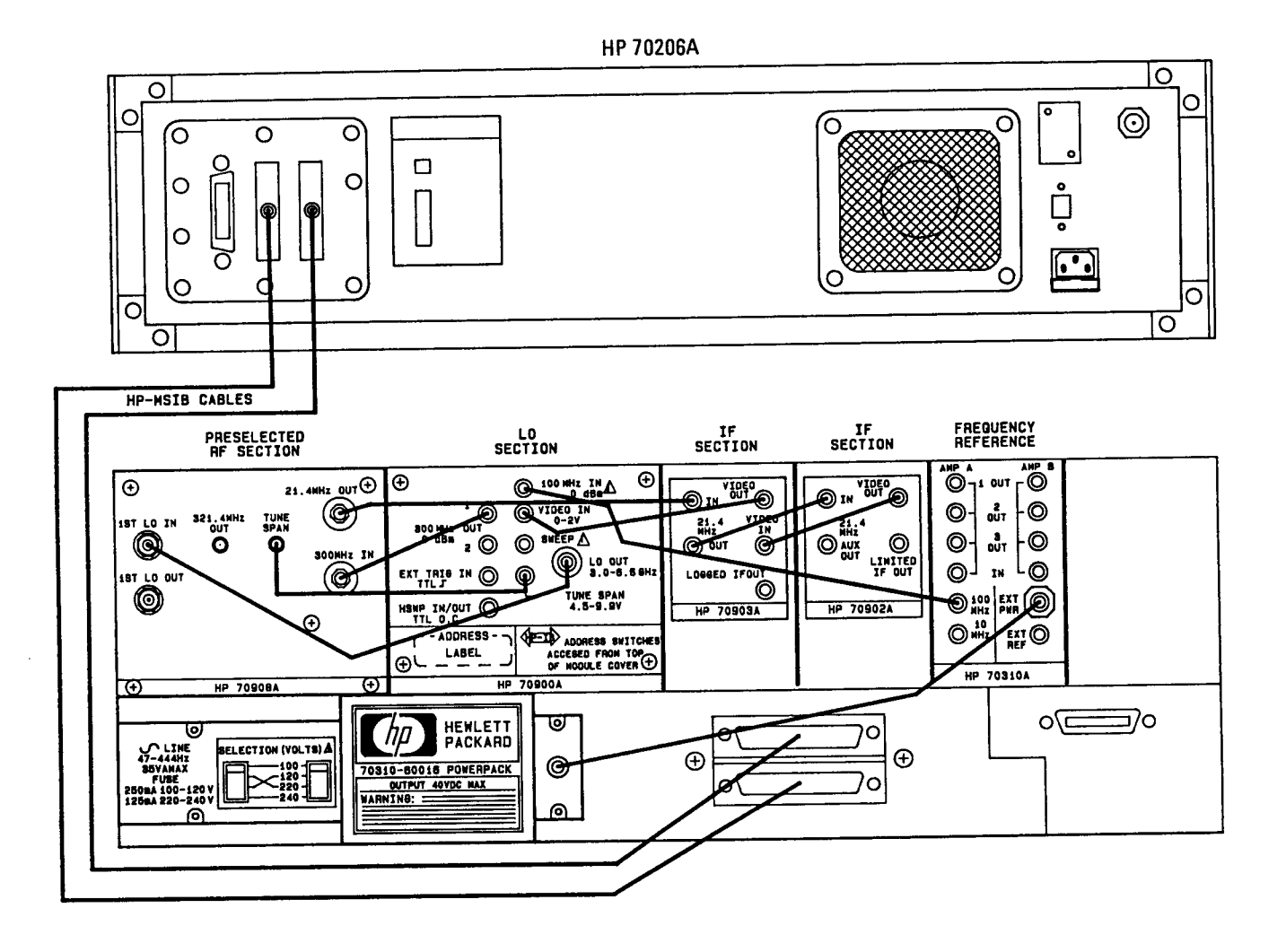

Figure 2-4. Typical Rear-Panel Connections

- 1. Connect one of the SMB cables listed in table 2-1 between the RF module's 21.4 MHz OUT jack and the IF module's 21.4 MHz IN jack.
- 2. Use an SMB coax cable to connect the RF module's 300 MHz jack with the LO module's 300 MHz OUT #1 jack.
- 3. Connect the RF module's 1ST LO IN jack with the LO module's LO OUT jack. Use the SMA coax cable supplied in a package labeled HP 5061-9038.

| Туре                            | Length                                                                                                    | HP Part Number                                                                          |
|---------------------------------|----------------------------------------------------------------------------------------------------|-----------------------------------------------------------------------------------------|
| Coax, SMB (f), 50Ω              | 1/8 span, 9 cm (3-1/2 in.)<br>2/8 span, 14 cm (5-1/2 in.)<br>3/8 span, 19 cm (7-1/2 in.)<br>4/8 span, 24 cm (9-3/8 in.)<br>5/8 span, 29 cm (11-1/2 in.)<br>6/8 span, 34 cm (13-3/8 in.)<br>7/8 span, 39 cm (15-3/8 in.) | 5061-9015<br>5061-9016<br>5061-9017<br>5061-9018<br>5061-9019<br>5061-9020<br>5061-9021 |
| Coax, SMA (m), $50\Omega$       | 51 cm (20 in.)                                                                                                    | 5061-9038                                                                               |
| Semi-rigid, SMA (m), $50\Omega$ | 3/8 span                                                                                                    | 5021-5450                                                                               |

Table 2-1. RF Cables

.

# Chapter 3 SPECIFICATIONS

There are no specifications for HP 70908A RF modules. For system-level specifications and characteristics, refer to the local oscillator's Installation and Verification Manual.

# Chapter 4 VERIFICATION

This chapter normally contains performance verification tests which test the electrical performance of the module against its specifications. Since there are no HP 70908A module specifications, no performance verification tests apply.

,

# Chapter 5 TROUBLESHOOTING

# Introduction

This chapter provides information on the front-panel STATUS ERR (error) indicator light and the error messages produced by the HP 70908A. Refer to the HP 70908A RF Section Technical Reference for component-level troubleshooting and service.

# **Status Error Indicator**

A STATUS ERR (Error) indicator LED is located on the module's front panel. If the LED flashes at a 1 Hz rate, the module cannot communicate over the HP-MSIB and is probably faulty. If the error indicator LED of more than one of the spectrum analyzer's modules flashes at a 1 Hz rate, refer to the HP 70900A Local Oscillator Installation and Verification Manual.

### NOTE

It is possible, but not probable, that a module may disrupt all HP-MSIB communication without its own error indicator flashing.

### **Error Messages**

Spectrum analyzer error messages generated by the HP 70908A are listed in this section. The messages are grouped by functional category; each category has its own series of numbers. Refer to the HP 70900A Local Oscillator Installation and Verification Manual for a complete listing of all system error messages.

### **OPERATING ERRORS (2000–2999)**

Operating errors are generated when the spectrum analyzer is used incorrectly. This usually occurs during remote operation. Refer to the HP 70000 Spectrum Analyzer Operation Manual and HP 70000 Spectrum Analyzer Programming Manual for information on both manual and remote spectrum analyzer operations.

#### 2001, Illegal command (Illegal cmd)

The A12 Controller Assembly microprocessor received a command it did not recognize. If this was not a user error, suspect the A12 assembly or the cable connecting that assembly to the rear-panel connector.

#### 2002, Illegal parameter

This error is similar to error 2001.

#### 2006, Parm out of range

This error is similar to error 2001.

#### 2009, Protocol error

This error is similar to error 2001.

### HARDWARE-BROKEN MESSAGES (7000–7999)

Hardware-broken messages indicate the module may have faulty hardware. The messages report the module's model number and HP-MSIB address along with the error message.

#### 7000, ROM Check error

This error occurs when the programmed checksum of the lower half of the addresses of ROM A12U7 does not agree with the computed checksum. If replacing A12U7 does not fix the problem, suspect the A12 assembly.

#### 7002, First LO unleveled

The 1st LO signal is unleveled. Verify the rear-panel 1ST LO IN connection. The acceptable power into the A1 LO Leveling Amplifier is +4 to +12 dBm.

#### 7003, Second LO unlocked

The 2nd LO phase-lock loop is not phase-locked to the 300 MHz reference signal. Verify the rear-panel 300 MHz IN connection. Suspect the A9 assembly.

#### 7004, 300 MHz error

The power is low at the output of the A11 300 MHz amplifier, stage five.

### 7009, ROM #2 check error

This error occurs when the programmed checksum of the upper half of the addresses of ROM A12U7 does not agree with the computed checksum. If replacing A12U7 does not fix the problem, suspect the A12 assembly.

#### 7033, Power supply fault

There is a problem with at least one of the power supply voltages on the A10 Power Supply/Driver Assembly.

### 7074, Discriminator unlock

An unlocked discriminator loop could result from a problem with the HP 70900A Local Oscillator module. To isolate the problem, perform the HP 70900A Tune+Span Offset Adjustment followed by the YTO Linearity Performance Test. If the YTO Linearity Performance Test fails, perform the HP 70900A YTO Frequency Endpoints Adjustment again followed by the YTO Linearity Performance Test. If YTO Linearity passes in either case, suspect the HP 70908A module.

#### 7076, Multiplier unleveled

This error usually indicates a low output voltage from the A2 LO Multiplier.

#### 7078, Tune+Span error

The Tune+Span voltage on the A10 Power Supply/Driver Assembly is low. Verify the rear-panel TUNE SPAN connection. If the connection is not at fault, suspect the A10 or A12 assemblies.

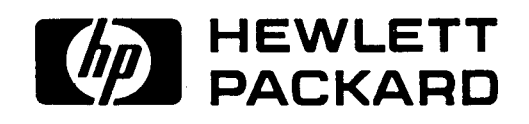

HP MANUAL PART NUMBER 70908-90004

PRINTED IN U.S.A.

•

www.valuetronics.com

.